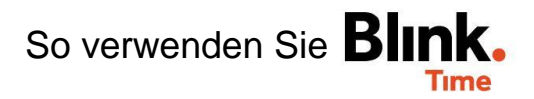

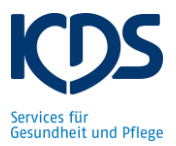

## Leistungen zuweisen:

Grundsätzlich werden Leistungen über die Dienstplanung (Dienstplan-Import oder Einplanung in Blink Time) den Stempelzeiten automatisch zugeordnet. Sind Mitarbeiter nicht geplant, existiert keine Einplanung und somit kann auch keine Leistung automatisch der Stempelzeit zugewiesen werden. Die Leistung muss dann im Nachgang zugewiesen werden.

| Gehen Sie auf | "Mitarbeiter" | → "Mitarbeit | er XY" → | ,Gebuchte | Zeiten" $\rightarrow$ | "Datum XY" | → "3 |
|---------------|---------------|--------------|----------|-----------|-----------------------|------------|------|
| gelbe Punkte" | → "Leistung ä | ndern".      |          |           |                       |            |      |

| Februar 2021         |                        |
|----------------------|------------------------|
| 02<br>Di TEST Objekt | Soll lat<br>6,25 6,00  |
|                      | ✓ Freigeben            |
|                      | 🧪 Bearbeiten           |
|                      | 🔀 Splitten             |
|                      | 🗮 Details              |
|                      | 📁 Kommentar hinzufügen |
|                      | 🗹 Leistung ändern      |
|                      | C Auf Sollzeit setzen  |

Wählen Sie die Leistung aus, die der Stempelzeit zugeordnet werden soll und gehen Sie auf "Speichern".

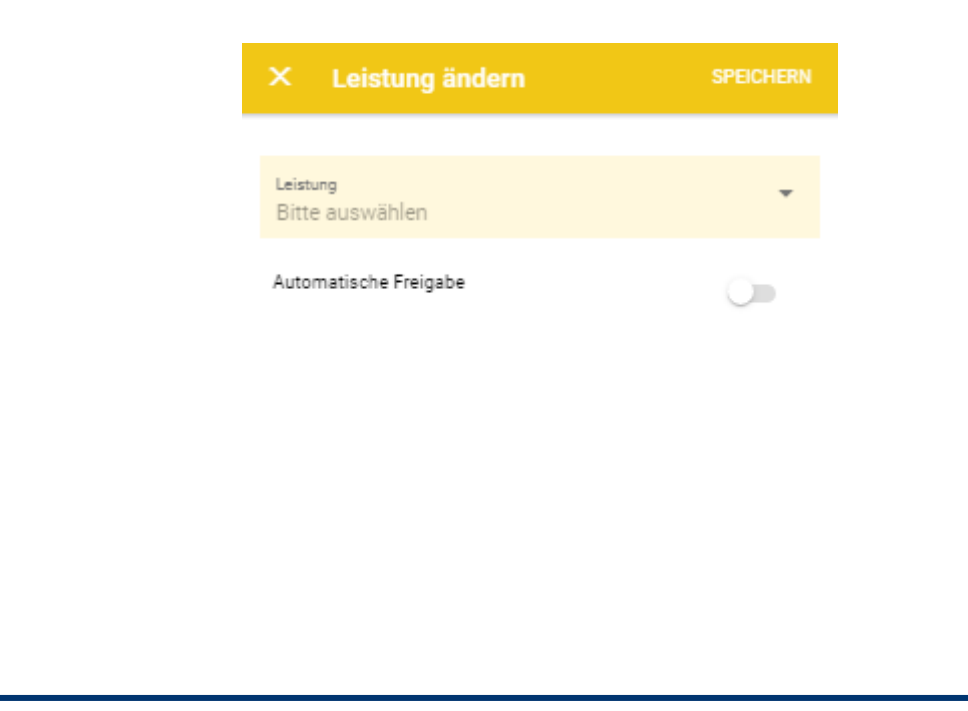